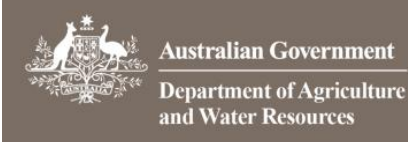

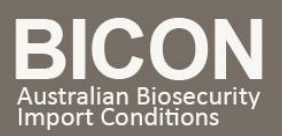

# How do I track an Application's progress?

This task card demonstrates how to view your import permit application's progress.

## 1. My Permit Workspace

You will need to be logged into BICON external web to view and manage applications.

Go to My Account then select Go to My Permit Workspace.

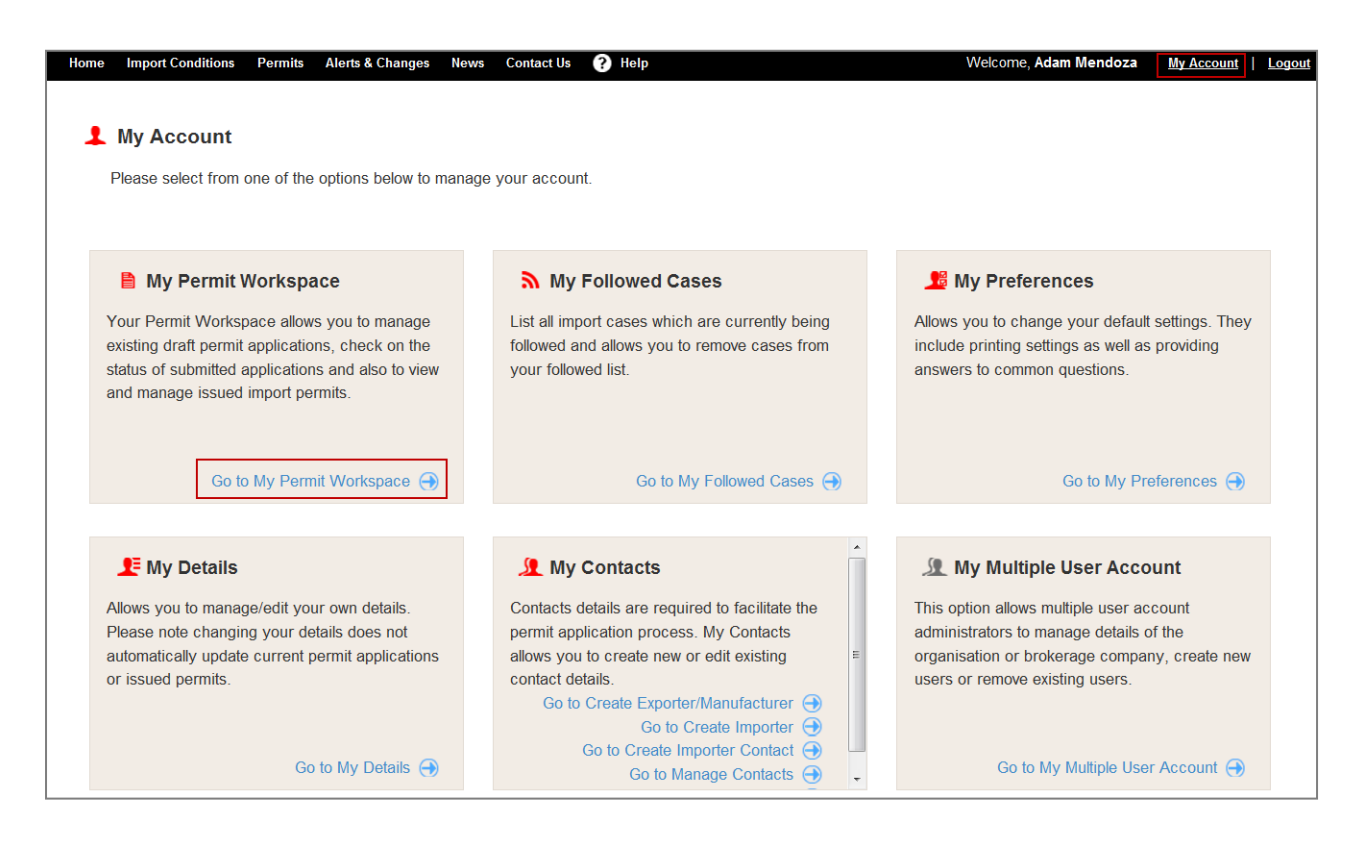

# 2. View Applications

#### 2.1 Search

Select the Manage Permits tab.

| Change the dropdown option to App                      | lication and the status | to All, and then select | Q Search |                    |
|--------------------------------------------------------|-------------------------|-------------------------|----------|--------------------|
| Permit Type / Commodity Search Manage Permits Corre    | spondence Invoices      |                         |          |                    |
| Are you looking for a Permit, Application or Variation | Request? Application -  |                         |          |                    |
| Identification Number:                                 |                         | Status:                 | All 🔻    |                    |
| Permit Type:                                           | All 🔻                   | Importer:               | All 🔻    |                    |
| Commodity:                                             | All 👻                   | Importer Contact:       | All 🔻    |                    |
| Application Type:                                      | All 🔻                   | Applicant:              | All 👻    |                    |
| Program:                                               | All 👻                   | Created or Submitted    |          |                    |
| Action Required Only:                                  |                         | Between:                |          |                    |
| Owing Fees Only:                                       |                         | And:                    |          |                    |
|                                                        |                         |                         |          | Reset All 💿 Search |

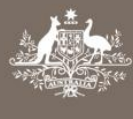

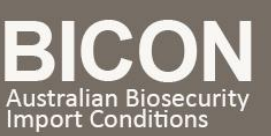

### 2.2 View Application Status

Once you perform the search you will be presented with a table of all the applications that you have in the system. The results will show each application and their status:

| Accepted           | Application has been accepted and is ready for assessment.                             |
|--------------------|----------------------------------------------------------------------------------------|
| Draft – Complete   | Application has been completed but not yet submitted.                                  |
| Draft – Incomplete | Application has been started but needs further information.                            |
| Finalised          | Application has been assessed and an outcome has been sent e.g. import permit granted. |
| Submitted          | Application has been submitted and is awaiting payment.                                |
| Withdrawn          | Application has been withdrawn.                                                        |

| Permits Here you can create new permit applications, track and manage current applications, review archived permit applications, respond to correspondence or view your invoices. |                 |                                                                                                    |                        |           |                                                                                                    |                                        |                                                                                               |  |  |  |
|----------------------------------------------------------------------------------------------------|-----------------|----------------------------------------------------------------------------------------------------|------------------------|-----------|----------------------------------------------------------------------------------------------------|----------------------------------------|-----------------------------------------------------------------------------------------------|--|--|--|
| Permit Type / Commodity Search Manage Permits Correspondence Invoices                                                                                                    |                 |                                                                                                    |                        |           |                                                                                                    |                                        |                                                                                               |  |  |  |
| Are                                                                                                    | you looking for | a Permit, Application or Variation<br>Identification Number:<br>Permit Type:<br>Commodity:<br>Application Type:<br>Program:<br>Action Required Only:<br>Owing Fees Only: | Request? Application • |           | Status:<br>Importer:<br>Importer Contact:<br>Applicant:<br>Created or Submitted<br>Between:<br>And: | All •<br>All •<br>All •<br>Ryan, Meg • | iii<br>iii<br>iii<br>iiii<br>iiii<br>iiii<br>iiii<br>iiii<br>iiii                             |  |  |  |
|                                                                                                    | Application ID  | Created                                                                                                    | Importer               | Applicant | Application Type                                                                                    | Status                                 | Permit Type(s)                                                                                |  |  |  |
|                                                                                                    | 0000153869      | 01/06/2015                                                                                                    | Crowe, Russell         | Ryan, Meg | New Permit                                                                                          | Finalised                              | Plant and Plant Products<br>(Non-standard goods)                                              |  |  |  |
|                                                                                                    | 0000153897      | 01/06/2015                                                                                                    | Crowe, Russell         | Ryan, Meg | New Permit                                                                                          | Accepted                               | Live animals                                                                                  |  |  |  |
|                                                                                                    | 0000153922      | 02/06/2015                                                                                                    | Crowe, Russell         | Ryan, Meg | New Permit                                                                                          | Accepted                               | Machinery and Military<br>(Standard goods);<br>Machinery and Military<br>(Non-standard goods) |  |  |  |
|                                                                                                    | 0000153925      | 02/06/2015                                                                                                    | Crowe, Russell         | Ryan, Meg | New Permit                                                                                          | Accepted                               | Biological products (Non-<br>standard goods);<br>Biological products<br>(Standard goods)      |  |  |  |
|                                                                                                    | 0000153964      | 02/06/2015                                                                                                    | Crowe, Russell         | Ryan, Meg | New Permit                                                                                          | Accepted                               | Live animals                                                                                  |  |  |  |
|                                                                                                    | 0000153972      | 02/06/2015                                                                                                    | Crowe, Russell         | Ryan, Meg | New Permit                                                                                          | Accepted                               | Biological products<br>(Standard goods);<br>Biological products (Non-<br>standard goods)      |  |  |  |
|                                                                                                    | 0000154892      | 10/06/2015                                                                                                    | Crowe, Russell         | Ryan, Meg | Variation Permit                                                                                    | Accepted                               | Biological products<br>(Standard goods)                                                       |  |  |  |
|                                                                                                    | 0000154948      | 11/06/2015                                                                                                    | Crowe, Russell         | Ryan, Meg | New Permit                                                                                          | Withdrawn                              | Plant and Plant Products<br>(Standard goods)                                                  |  |  |  |
|                                                                                                    | 0000155012      | 11/06/2015                                                                                                    | Crowe, Russell         | Ryan, Meg | New Permit                                                                                          | Draft - Incomplete                     | Bulk Commodities (Non-<br>standard goods)                                                     |  |  |  |
|                                                                                                    | 0000155015      | 11/06/2015                                                                                                    | Crowe, Russell         | Ryan, Meg | New Permit                                                                                          | Draft - Complete                       | Plant and Plant Products<br>(Non-standard goods)                                              |  |  |  |
| Please select an action     •       Showing 1 - 10 Results of 11     •     •     •     •     •                                                                                    |                 |                                                                                                    |                        |           |                                                                                                    |                                        |                                                                                               |  |  |  |